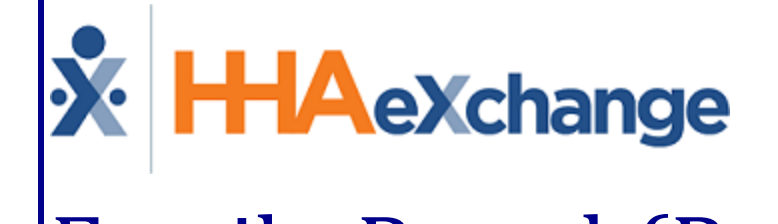

# Family Portal (Portal User) Process Guide Navigating and Using the Portal

# Contents

| Family Portal (Users)                                                 | 1        |
|-----------------------------------------------------------------------|----------|
| Overview                                                              | 1        |
| HHAX System Key Terms and Definitions                                 | 1        |
| Family Portal Registration                                            | 2        |
| Navigating the Family Portal                                          | 3        |
| Preferences                                                           | 4        |
| Patient Selection                                                     | 4        |
| Home                                                                  | 5        |
| Messages                                                              | 6        |
| Profile                                                               | 8        |
| Schedule                                                              | 9        |
| Navigating the Family Portal Schedule Page                            | 9        |
| Functionality within the Family Portal Schedule Page1                 | .2       |
| Raising a Concern for a Completed Visit1                              | 2        |
| Raised Concern (List View)   1     Scheduled Visit Change Request   1 | .3<br>.4 |
| Change Request (List View)                                            | L6<br>L6 |
| Visit POC Details1                                                    | 17       |
| Invoices1                                                             | .9       |

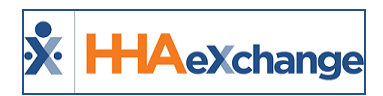

# Family Portal (Users)

# **Overview**

### DISCLAIMER

**Important Note:** The **Family Portal** allows connected family members to view Patient demographics, address, visit and task information. It is the Agency's responsibility to ensure their internal policies for granting access to this information meet all relevant privacy and security regulations. HHAX Customer Support, *under no circumstances*, is permitted to add or edit Family Portal accounts or settings.

HHAeXchange (HHAX) has developed the **Family Portal** to allow Homecare Agencies to better communicate with the families of Patients, as well as to be able to view visit information from/to family members.

Once registered by an Agency, family members and advocates can access the **Family Portal** where the group can post messages concerning the Patient's care and condition as well as send messages through the **Family Portal** directly to the Agency. In addition, family members and advocates can request schedule changes and raise concerns for passed visits. This category covers how family members and advocates access, navigate, and manage in the Family Portal.

# **HHAX System Key Terms and Definitions**

The following provides basic definition of HHAX System key terms applicable throughout the document.

| Term      | Definition                                                                                                    |
|-----------|----------------------------------------------------------------------------------------------------|
| Patient   | Refers to the Member, Consumer, or Recipient. The Patient is the person receiving ser-<br>vices.                                |
| Caregiver | Refers to the Aide, Homecare Aide, Homecare Worker, or Worker. The Caregiver is the person providing services.                  |
| Provider  | Refers to the Agency or organization coordinating services.                                                                     |
| Payer     | Refers to the Managed Care Organization (MCO), Contract, or HHS. The Payer is the organization placing Patients with Providers. |
| ННАХ      | Acronym for HHAeXchange                                                                                                    |

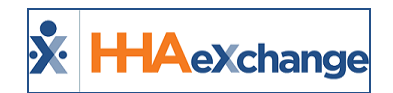

# **Family Portal Registration**

Upon registration, family members and advocates receive a confirmation email with instructions on accessing the Family Portal. Follow the steps below to log into the Portal.

| Step | Action                                                                                                    |                                                                                                    |  |  |  |  |
|------|----------------------------------------------------------------------------------------------------|----------------------------------------------------------------------------------------------------|--|--|--|--|
|      | Click on the HHAeXchange link provided in the email ( <u>http</u><br>Login.                                                    | s://hhaexchange.com/) and click on                                                                                                    |  |  |  |  |
| 1    | * HAeXchange                                                                                                    | Login Request a Demo                                                                                                    |  |  |  |  |
|      | Who We Help <b>*</b> Provider Platform <b>*</b> Payer Platform <b>*</b>                                                        | Resources  About                                                                                                    |  |  |  |  |
| 2    | Enter the Username and the system-generated Password                                                                           | , as noted in the email.                                                                                                    |  |  |  |  |
|      | Create a <u>new</u> <b>Password</b> as prompted by the system. Reference ments.                                                | to the Password Rules for require-                                                                                                    |  |  |  |  |
|      | Change Password                                                                                                    | Daniel Potocki Minimum Password Rules                                                                                                    |  |  |  |  |
| 3    | Enter your current password  Enter your new password  I Re-Enter your new password  Password  Change Password  Having Trouble? | 1. At-Least 8 Characters<br>2. One Capital Letter<br>3. One Numeric Character                                                                                                    |  |  |  |  |
|      | Create a New Passwor                                                                                                    | d                                                                                                    |  |  |  |  |
| 4    | The system routes to the Family Portal Home page.                                                                              | Comportant Information     Comportant Information     Comportant Information     Manuel, Expert Make IN     Cose Goods and Addition     Cose Server Make IN     Cose Goods and Addition     Cose Server Make IN     Cose Goods and Addition     Cose Server Make IN     Cose Server Make IN     C |  |  |  |  |

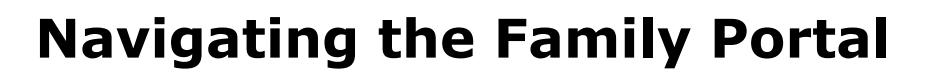

🗴 HHAexchange

The top panel houses various components that are static throughout the application, as follows: (1) Family Portal Pages (functions), (2) the More configuration menu, and (3) the indication of the logged in user; as illustrated below. Each Portal page is covered in the following sections.

| &HHAeXchange | 1 m<br>Home | Messages | Q<br>Profile | Chedule | Invoices | 2 More - Welcome,<br>Daniel Potocki |
|--------------|-------------|----------|--------------|---------|----------|-------------------------------------|
|--------------|-------------|----------|--------------|---------|----------|-------------------------------------|

Section Description Family Portal pages with particular functionality to include Home, Messages, 1 Pages Patient Profile, Schedule, and Invoices. Click on More (gear cog icon) to access Portal Settings, as described in the table below. ⑦ Help Click То... 2 More Set up Alert preferences on how to be notified when various actions take place (via Family Portal, text message, or email). See image in Preferences Preferences. Change Pass-Change the Password. *Note: Neither HHAX, nor System Users, are* word able to retrieve a family member's password. Navigate between various Family Profiles if the family member is asso-**Patient Selection** ciated with multiple Patients. See image in *Patient Selection*. Help To access instructional documents on how to use the Portal. Log out of the HHAX Family Portal Sign Out Indicates the logged in user. Welcome, 3 User FP TestUser

Family Poral Top Panel

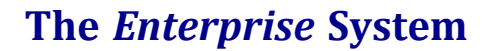

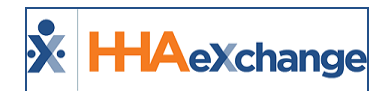

# Preferences

| <b>≵HHA</b> eXchange                                                                                                    | n<br>Home                                                                                                    | Messages | Q.<br>Profile | Schedule | Invoices | ₹∰3 More ▾ | Welcome,<br>Daniel Potocki |  |  |  |
|----------------------------------------------------------------------------------------------------|----------------------------------------------------------------------------------------------------|----------|---------------|----------|----------|------------|----------------------------|--|--|--|
| Notification Preferences Send me a notification when below event has                                                                                                    | appens:                                                                                                    |          |               |          |          |            |                            |  |  |  |
| When I receive an inbox Message. When I receive an Announcement. When I receive a Wall Post. When scheduled Service Start time occurs. When scheduled Service End time occurs. | Send me a notification when below event happens:  When I receive an inbox Message. When I receive an Announcement. When I receive a Wall Post. When scheduled Service Start time occurs. When scheduled Service End time occurs. |          |               |          |          |            |                            |  |  |  |
| Notify me using following method(s):                                                                                                    |                                                                                                    | Sa       | ve my         | preferer | nces     |            |                            |  |  |  |

Family Portal: (Notification) Preferences

# **Patient Selection**

If the family member is associated with other Patients in the system, the *Patient Selection* page opens for the user to select the applicable Patient.

| <b>HHA</b> eXchange           | To begin, please select family member below. |
|-------------------------------|----------------------------------------------|
| Agency-Excellence             |                                              |
| Bob Willice (900020598537359) | 07/01/2017                                   |
| Chris Wills (900020598537207) | 05/19/2017                                   |
| Anne Jones (9881315394)       | 07/25/2016                                   |
| Steve Waugh (900037)          | 01/01/2016                                   |
|                               |                                              |

Family Portal: Patient Selection

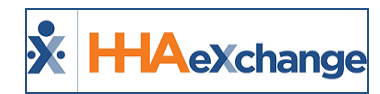

# Home

The *Home* page provides various sections where family members can view **Message Alerts**, **Announcements**, and **Wall Posts** transmitted by an Agency. On the right side of the screen, the section **Important Information** provides service particulars (such as *Agency, Coordinator, MD* and *Nurse Names* as well as the Patient's *Admission ID* and *Next Visit* details). The **Recent Activity** section displays a list of recent visits by date, time, and Caregiver.

| *HHAeXchange                                                                                                    | fîî<br>Home                                                                  | Messages                      | Q<br>Profile         | Schedule | Invoices          | Kore - Welcome,<br>Daniel Potocki                                                                                                    |  |  |  |  |
|----------------------------------------------------------------------------------------------------|------------------------------------------------------------------------------|-------------------------------|----------------------|----------|-------------------|----------------------------------------------------------------------------------------------------|--|--|--|--|
| 🖂 Message Alert                                                                                                    |                                                                              |                               |                      |          |                   | 0                                                                                                    |  |  |  |  |
| Announcements                                                                                                    |                                                                              |                               |                      |          |                   | (i) Important Information                                                                                                    |  |  |  |  |
| Expert Aides Quality Initiative<br>In 2015, Expert Aides hopes to deliver an even better qualit<br>see our plans for improving health outcomes<br>Wall Posts | y of care to you                                                             | r loved ones. (               | Click <u>here</u> to | 01       | /07/2019 03:23 PM | Agency: Expert Aldes NY<br>Case Coord: Reggie Love<br>MD: Tompkins Paul<br>Nurse: Unlisted NurseName<br>Next Visit: 02/04/2019 08:00 AM<br>AdmissionID: 900003<br>MR Number: 23432432 |  |  |  |  |
| Our Caregiver indicated Sally was feeling a bit slu<br>be doing much better today and is looking forwa<br>- Sandra                                           | iggish yestei<br>rd to the gra                                               | rday. She se<br>andkids visit | eems to<br>t!        | 01       | /07/2019 03:46 PM | View More<br>Recent Activity                                                                                                    |  |  |  |  |
|                                                                                                    |                                                                              |                               |                      |          |                   | Curr. Visit: 02/03/2019 08:00 AM<br>Caregiver: Sally, Jones                                                                                                    |  |  |  |  |
|                                                                                                    |                                                                              |                               |                      |          |                   | Caregiver: Sally, Jones<br>Past Visit: 01/01/2019 08:00 AM<br>Caregiver: Sally, Jones                                                                                                 |  |  |  |  |
|                                                                                                    | About   Terms   Contact US<br>2014 Copyright Homecare Software Solution, LLC |                               |                      |          |                   |                                                                                                    |  |  |  |  |

Family Portal: Home Page

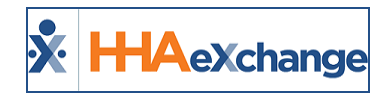

# Messages

The *Message* page is where a family member views messages sent by an Agency as well as write or respond to messages. The page opens with **Inbox** selected as default. To read a message, click on the double-arrow to read the entire message (as illustrated in the images below).

| *HHAeXchange | 1<br>Home                                                          | Messages | O.<br>Profile | 5chedule | Invoices | ₹∰3 More 🗸 | Welcome,<br>FP User |
|--------------|--------------------------------------------------------------------|----------|---------------|----------|----------|------------|---------------------|
|              |                                                                    |          |               |          |          |            | 🖉 Write Email       |
| Inbox        | Excellence<br>Office Summer Hours<br>Please make note of our offic | e hours  |               |          |          | 07/23/20   | 19 03:10 PM<br>Read |

Family Portal: Messages Page

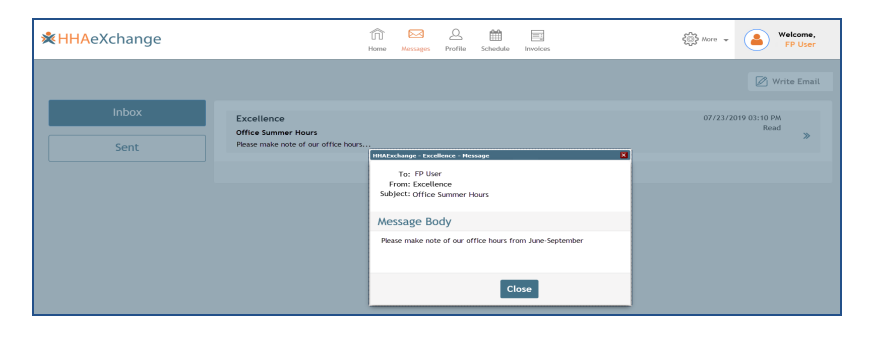

Click on the **Sent** button to view messages sent to an Agency.

| *HHAeXchange |                                             | n<br>Home   | Messages     | Q.<br>Profile | Schedule | Invoices | ई∰ More → Welcome,<br>FP User |
|--------------|---------------------------------------------|-------------|--------------|---------------|----------|----------|-------------------------------|
|              |                                             |             |              |               |          |          | 🖉 Write Email                 |
| Inbox        | Excellence<br>Caregiver was very helpful in | today's vis | it.          |               |          |          | 07/31/2019 02:47 PM           |
| Sent         | Excellence<br>Will need to reschedule next  | week's visi | ts; we are g | oing on va    | acation. |          | 07/31/2019 02:47 PM >>        |

To send a message, click on the **Write Message** icon (located at the top-right of the screen). Complete required fields (denoted with red asterisk). Click the **Send Email** button to send.

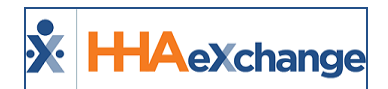

| <b>*HHA</b> eXchange |                                                              | Home Messages                                                                               | Q main profile Schedule | Invoices   | More - Welcome,<br>FP User    |
|----------------------|--------------------------------------------------------------|---------------------------------------------------------------------------------------------|-------------------------|------------|-------------------------------|
| Inbox<br>Sent        | Excellence<br>Office Summer Hours<br>Please make note of our | HIAEschange - Excellence<br>To: Excellence<br>From: FP User<br>* Subject:<br>* Message Body | New Hessage             | <b>*</b> * | Ø7723/2019 03:10 PM<br>Read ≫ |
|                      |                                                              | Send Email                                                                                  |                         | Close      |                               |

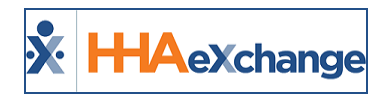

# Profile

The *Profile* page displays read-only information about the Patient including the Patient's Address (under the **Client Info** section), **Emergency Contacts**, and **Care Team**.

| HHAeXchange                                                               |                                                                            |   | n<br>Home | Messages | <b>A</b><br>Profile | Schedule Invoices                                                         | ર્ફ                                                           | ∭ More → | Welcome,<br>Daniel Potock |
|---------------------------------------------------------------------------|----------------------------------------------------------------------------|---|-----------|----------|---------------------|---------------------------------------------------------------------------|---------------------------------------------------------------|----------|---------------------------|
| 🗹 Client Info                                                             | )                                                                          |   |           |          |                     |                                                                           |                                                               |          |                           |
| Name:<br>Home Phone:<br>Home Address:                                     | Mike Johnson<br>718-213-2321<br>25 Kings Hwy,<br>BROOKLYN,<br>NY,<br>11214 | 1 |           |          |                     |                                                                           |                                                               |          |                           |
| Emergency                                                                 | (Contract(a)                                                               |   |           |          |                     |                                                                           |                                                               |          |                           |
| Name:<br>Home Phone:<br>Home Address:<br>Lives With Patient:<br>Has Keys: | Nancy<br>312-234-2343,<br>32 Escort Street, St Louis, MC<br>No<br>No       | ) |           |          |                     | Name:<br>Home Phone:<br>Home Address:<br>Lives With Patient:<br>Has Keys: | Bert<br>516-425-3434,<br>8 Lotus Ln, Westbury, NY<br>No<br>No |          |                           |

Family Portal: Profile Page

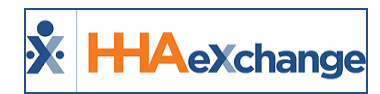

# Schedule

The *Schedule* page on the Family Portal has been redesigned for Patients and Patient advocates (such as family members), facilitating a calendar view of the Patient's Visit Schedule (as illustrated in the image below). By default, the Schedule opens to a Monthly view (of the current month).

From here, Patient and Patient advocates can manage the Patient's Schedule by requesting schedule changes for Scheduled visits and raising concerns for Completed visits before they are billed.

| *HHAeXchange                                                                                                    |                                                                                                    | fin<br>Home M                                                                  | essages Profile Schedule | Involces                                                                                                    |                           | Kare - Welcome,<br>IP TestUser |    |
|----------------------------------------------------------------------------------------------------|----------------------------------------------------------------------------------------------------|--------------------------------------------------------------------------------|--------------------------|----------------------------------------------------------------------------------------------------|---------------------------|--------------------------------|----|
| < July 2019 >                                                                                                    | < Today >                                                                                                    | 32 06                                                                          |                          |                                                                                                    |                           | Day Week Mont                  |    |
| MON TUE WED THU FRI SAT SUN<br>1 2 3 4 5 6 7                                                                                                   | MONDAY                                                                                                    | TUESDAY                                                                        | WEDNESDAY                | THURSDAY                                                                                                    | FRIDAY                    | SATURDAY SUNDAY                |    |
| 8 9 10 11 12 13 14<br>15 16 17 18 19 20 21<br>22 23 24 25 26 27 28<br>29 30 31 1 2 3 4                                                         | On Hold Visit         •••           Scheduled         & Confirmed           :00 - 12:00         _: _ * _ * _ * _ | 2                                                                              | Scheduled Visit          |                                                                                                    | 5                         | a                              | 7  |
| Today 07/03/2019     Oscheduled Visit ***     Status: Scheduled     Time: 10:00 am - 11:00 am     Visit: New Skilled     Time: The There There | â                                                                                                    | 9                                                                              |                          | , 11                                                                                                    | 12                        | 8                              | 14 |
| Caregove: renginang                                                                                                    | 13                                                                                                    | 15                                                                             | г                        | Image: Scheduled Visit         Image: Scheduled Visit           Image: Scheduled Visit         Image: Scheduled Visit           Image: Scheduled Visit         Ima | 39                        | 2                              | 21 |
|                                                                                                    | 22                                                                                                    | 23<br>O Scheduled Visit ***<br>© Scheduled & Se Confirmed<br>2:00-3:00 _:_*_*_ | Scheduled Visit          | 23                                                                                                    | 26                        | 27                             | 20 |
| Learned (?)                                                                                                    | 27                                                                                                    | 30                                                                             | 2                        |                                                                                                    | 2                         |                                | 4  |
|                                                                                                    | About   Terms                                                                                                    | Contact Us                                                                     |                          |                                                                                                    | 2015 Copyright Homecare 5 | Software Solutions LLC         |    |

Family Portal: Schedule Page

# **Navigating the Family Portal Schedule Page**

This section covers the various sections within the Schedule page.

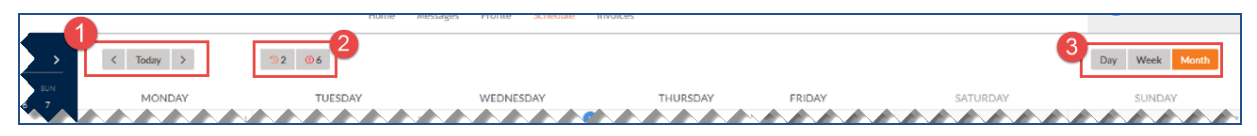

### Schedule Page Sections

|   | Section          | Description                                                                                                    |
|---|------------------|----------------------------------------------------------------------------------------------------|
| 1 | Daily Navigation | Click arrows to access prior or following days from the current day.                                                                                                    |
| 2 | Notifications    | The icons above the calendar indicate the number of <b>Change Requests</b><br>and <b>Raised Concerns</b> . The counts are the Visit Change Requests in the<br><i>Waiting</i> state and the <i>Pending</i> (Raised) Raised Concerns for the visits. |
| 3 | Calendar View    | Click on the preferred calendar view ( <i>Day, Week,</i> or <i>Month</i> ). The page opens to the Monthly view by default.                                                                                                    |

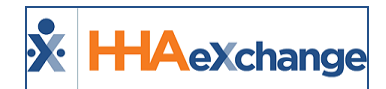

| Section | Description                                                                  |  |  |  |  |  |  |  |
|---------|------------------------------------------------------------------------------|--|--|--|--|--|--|--|
|         | < Today > 33 03                                                              |  |  |  |  |  |  |  |
|         | MONDAY TUESDAY WEDNESDAY THURSDAY FRIDAY SATURDAY SUNDAY                     |  |  |  |  |  |  |  |
|         | 1200 un O Simularità di un origina di anti anti anti anti anti anti anti ant |  |  |  |  |  |  |  |
|         | 100 am © conservat O Statucantita<br>© possava ile conser<br>100-200         |  |  |  |  |  |  |  |
|         | 200 Jan O Stedbard M Comme<br>701-000                                        |  |  |  |  |  |  |  |
|         | 300 am                                                                       |  |  |  |  |  |  |  |
|         | C Today > 33 03                                                              |  |  |  |  |  |  |  |
|         | 900 µm No viol t selected                                                    |  |  |  |  |  |  |  |
|         | 1000am                                                                       |  |  |  |  |  |  |  |
|         | 1100 um                                                                      |  |  |  |  |  |  |  |
|         | 1200an                                                                       |  |  |  |  |  |  |  |
|         | 100pm                                                                        |  |  |  |  |  |  |  |
|         | Daily View                                                                   |  |  |  |  |  |  |  |

The left panel provides a mini monthly calendar with the current day's activity (as seen on the following image). As with the main calendar, clicking on other dates routes the user to view Scheduled Visit details for the selected date and manage accordingly. The schedule refreshes as the user navigates in the minimonthly calendar.

Click on the Legend (link at the bottom) to open the Legend window.

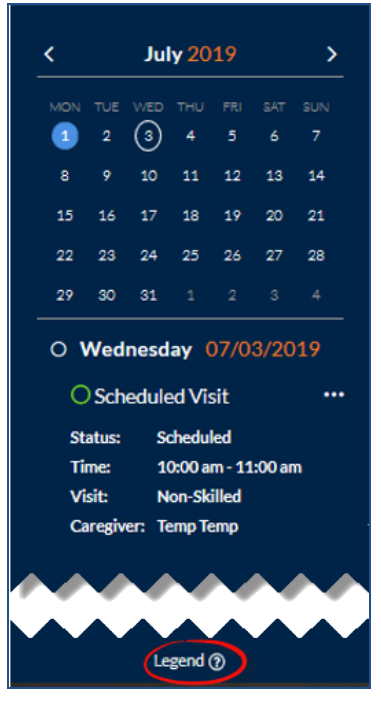

Left Panel

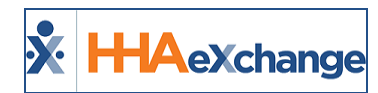

The Legend window defines what the various colors mean on the calendar (as seen in the image below).

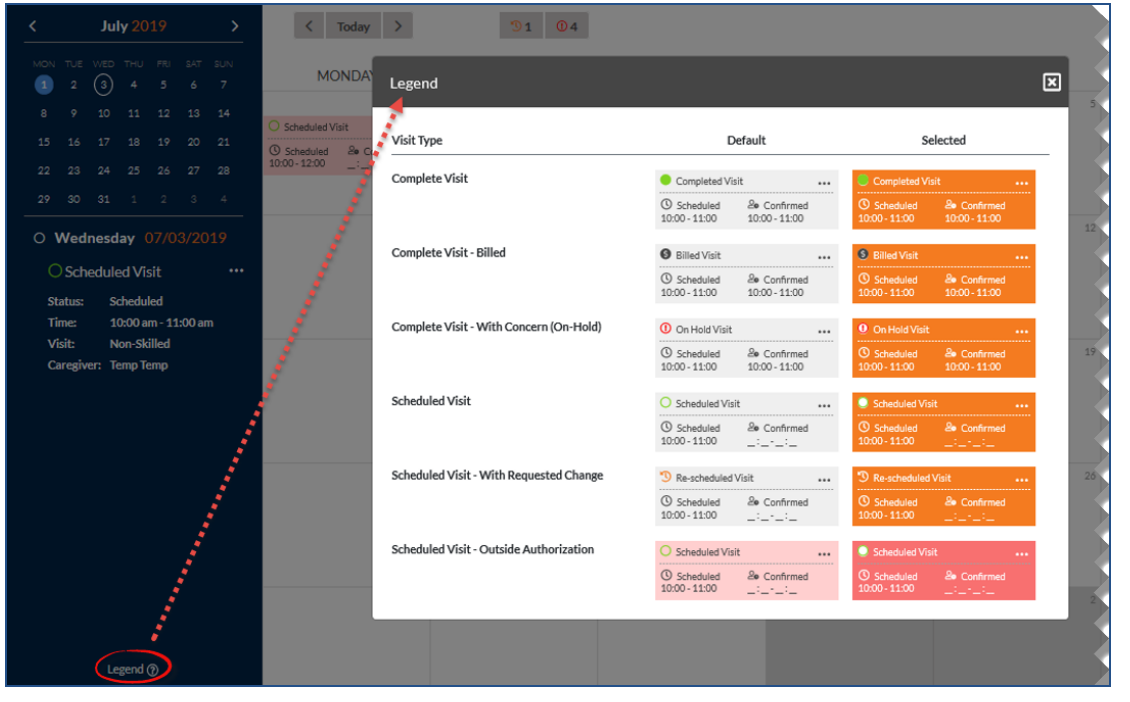

Schedule Legend

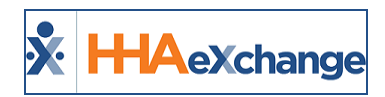

# Functionality within the Family Portal Schedule Page

Tip: You can press Ctrl-F on your keyboard to search this topic.

This section covers the various functions within the Family Portal Schedule page to include Raising Concerns, Change Requests, and viewing Visit POC Details.

# **Raising a Concern for a Completed Visit**

Patients and Patient advocates can provide feedback or Raise a Concern for a Completed Visit that has not been billed or has passed the Schedule date without confirmation. Click on the ellipsis (...) on the applicable date from either the main pane or from the left panel to open the *Completed Visit* window (as seen in the image below). Click on the *Raise Concern* button to continue.

Note: Functionality is the same for either chosen mode.

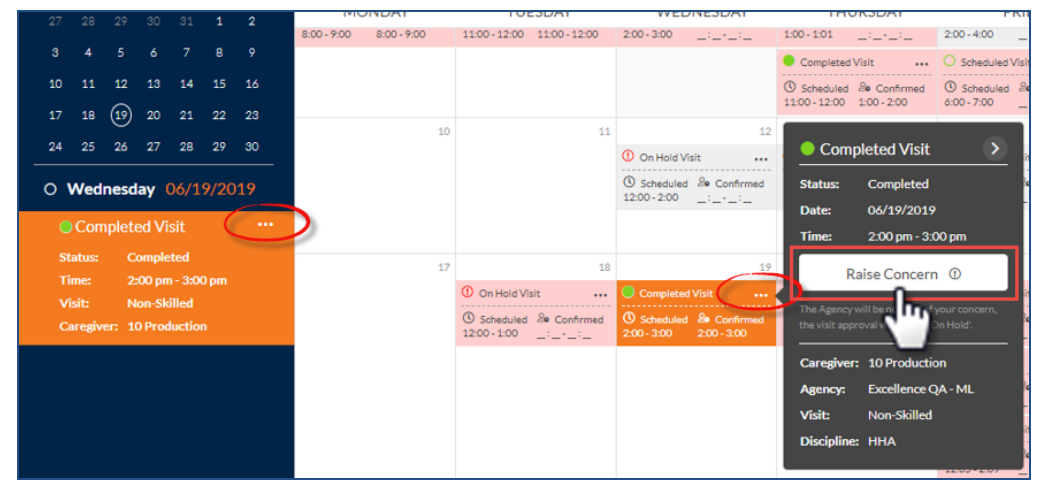

Raise Concern Functionality

From the **Reason** dropdown field, select the applicable reason for the concern (*Caregiver not present*, *Caregiver late*, or *Caregiver left early*). Click **Submit** to raise a concern on the schedule.

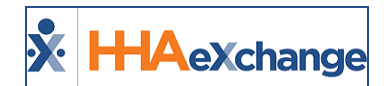

| <u> </u>              |                                | Jur                    | ne zu                             | )TA                                |               | >             | <                                       | Ioday >                                                                     |      | -91                             | <b>U</b> 4                                  |                                           |
|-----------------------|--------------------------------|------------------------|-----------------------------------|------------------------------------|---------------|---------------|-----------------------------------------|-----------------------------------------------------------------------------|------|---------------------------------|---------------------------------------------|-------------------------------------------|
|                       |                                |                        |                                   |                                    |               |               | Completion                              | leted Visit                                                                 | >    | ESDAY<br>11:00 - 12:00          | WED                                         | NESDAY                                    |
| 3<br>10<br>17         | 4<br>11<br>18                  | 5<br>12<br>(19)        | 6<br>13<br>20                     | 7<br>14<br>21                      | 8<br>15<br>22 | 9<br>16<br>23 | Status:<br>Date:<br>Time:               | Completed<br>06/19/2019<br>2:00 pm - 3:00 p                                 |      |                                 |                                             |                                           |
| 24<br>0 <b>1</b>      | 25<br>Wed<br>Con               | 26<br>nesd             | 27<br>ay (<br>ed Vi               | 28<br>06/1<br>sit                  | 29<br>9/20    | 30<br>)19     | Raised<br>Reason:<br>Caregiver          | d Concern                                                                   |      | 11                              | ① On Hold Vi<br>③ Scheduled<br>12:00 - 2:00 | 12<br>sit<br>20 Confirmed<br>_:::_        |
| St<br>Tii<br>Vi<br>Ca | atus:<br>me:<br>sit:<br>ıregiv | C<br>2:<br>N<br>er: 10 | omple<br>00 pn<br>on-Sk<br>0 Proc | ted:<br>h - 3:0<br>illed<br>luctio | 0 pm<br>n     |               | Subm<br>The Agency w<br>the visit appro | it Ca<br>ill be notified of your<br>oval will be put 'On H<br>10 Production | ncel | 18<br>sit<br>20 Confirmed<br>_: | Completed<br>Scheduled<br>2:00 - 3:00       | 19<br>Visit<br>& Confirmed<br>2:00 - 3:00 |
|                       |                                |                        |                                   |                                    |               |               | Agency:<br>Visit:<br>Discipline:        | Excellence QA -<br>Non-Skilled<br>HHA                                       | ML   |                                 |                                             |                                           |

Submit Raised Concern

Upon submitting a Raised Concern, the system issues an alert notifying that the visit is placed **On Hold**, until resolution is determined.

Note: Refer to the Raised Concern (List View) section below to view the Status of the request.

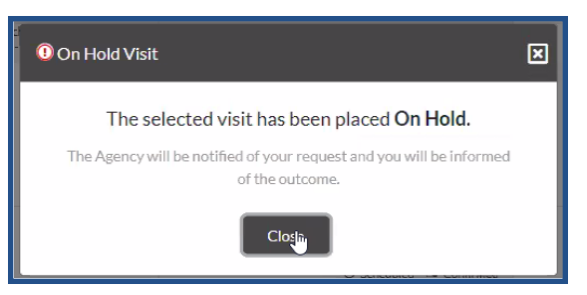

Once a **Raise Concern** is submitted, a user can apply edits or remove the concern from the Schedule.

### Raised Concern (List View)

**3** 2 **0** 6

To view all Raised Concerns and status per record, click the **Raised Concern** icon (at the top of the calendar), as seen in the following image. Refer to the provided Legend to determine the Status (*Raised* and *Resolved*). This icon displays the Raised Concerns entered for the past 30 days (from the current date).

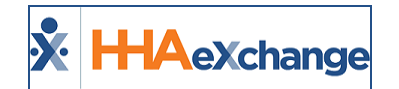

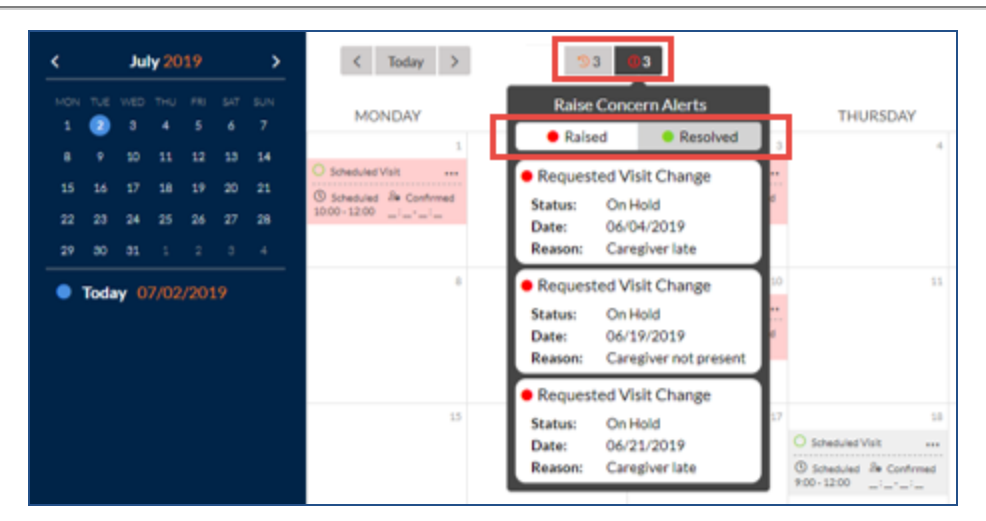

**Raised Concern (List View)** 

# **Scheduled Visit Change Request**

Patients and Patient advocates can request to change the date and time of a Patient's visit as needed by making a **Scheduled Visit Change Request**. A Change Request can be applied to future visits only. This feature becomes unavailable for visits less than 24 hours from the current date and time.

Click on the ellipsis (...) on the applicable date from either the main pane or from the left panel to open the *Scheduled Visit* window (as seen in the image to the right).

Click on the *Request Change* button to continue.

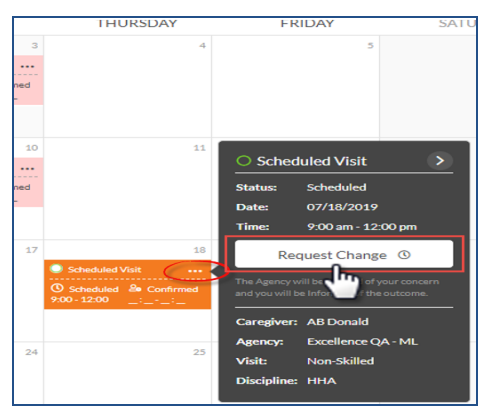

**Request Change for a Scheduled Visit** 

The **Date**, **Start**, and **End** fields populate to specify the changes.

Once the proposed changes are entered, click the *Submit* button to request the change.

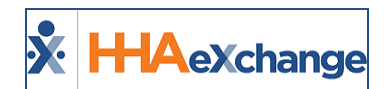

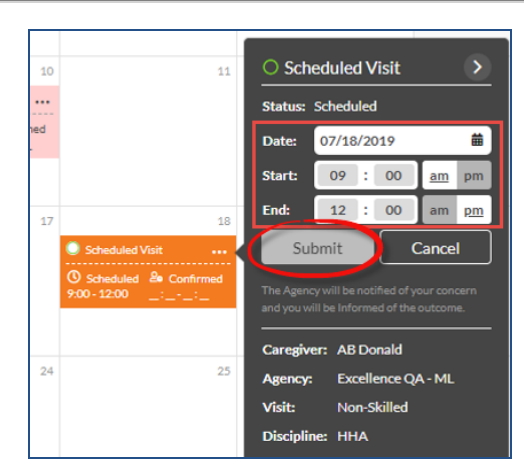

Request Change for a Scheduled Visit

An alert informs the user that their request has been submitted. The Agency then approves or rejects the Request Change (as seen in the image to the right).

*Note: Refer to the Request Change icon to view the Status of the request.* 

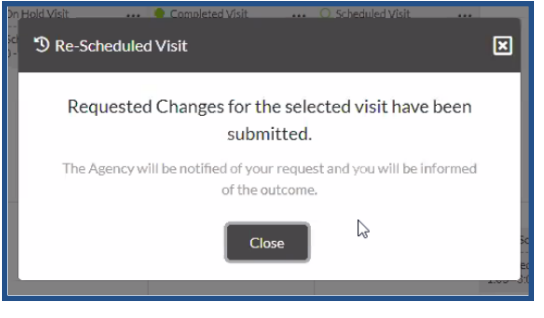

**Request Change Submitted** 

Once a Request Change is submitted, a user can apply edits or remove the change from the Schedule.

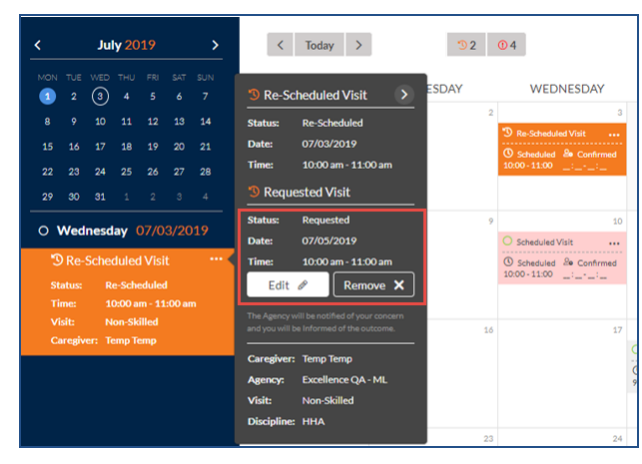

Visit Rescheduled

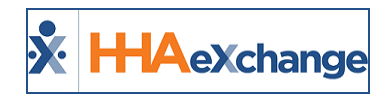

# Change Request (List View)

To view all requested changes and status, click the *Scheduled Visit Change Request* icon (at the top of the calendar), as seen in the following image. Refer to the Legend to determine the *Status* (*Waiting, Approved*, or *Rejected*). This icon displays the Change Requests in *Waiting* state entered for the past 30 days (from the current date). Clicking on a visit (from the list) displays it on the left navigation panel.

| August 2019 >                                    |                                                           |                |                                                   |                |                |               |  |
|--------------------------------------------------|-----------------------------------------------------------|----------------|---------------------------------------------------|----------------|----------------|---------------|--|
|                                                  | TUE WED THU FRI SAT SUN<br>30 31 1 2 3 4<br>6 7 8 9 10 11 |                |                                                   |                |                |               |  |
| 12<br>19<br>26                                   | 13<br>20<br>27                                            | 14<br>21<br>28 | 15<br>22<br>29                                    | 16<br>23<br>30 | 17<br>24<br>31 | 18<br>25<br>1 |  |
| O Friday 08/30/2019<br>D Re-Scheduled Visit ···· |                                                           |                |                                                   |                |                |               |  |
| Tir<br>Vi<br>Ca                                  | Status:<br>Time:<br>Visit:<br>Caregiver:                  |                | 5:00 pm - 7:00 pm<br>Non-Skilled<br>12 Production |                | 0 pm<br>n      |               |  |

**Change Requests (List View)** 

Patients and Patient advocates can view the Change Requests **Status** on the Family Portal Schedule page. Once a Rescheduled visit is *approved*, the **Visit Type** becomes "Scheduled" and the visit is moved to the requested date and time. If a Rescheduled visit is *rejected*, then the **Visit Type** indicated "Scheduled" with no updates.

# **Scheduled with Billed Status**

**Billed Visits** appear in dark gray on the calendar; turning orange when selected. A black **\$** (dollar) sign icon appears in the title (indicating *Billed*). To see details on a Billed Visit, click on the ellipsis (...) on either the date cell or left navigation panel. The Billed Visits pop-up window appears providing visit details. Once Billed, no further action can be taken with the visit.

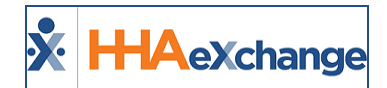

| <                    |                                | Ma                   | rch 2                             | 018                              |                | >              | <                                              | Today >                                              |      | <b>3</b> 3 <b>0</b> 4 | \$        |              |
|----------------------|--------------------------------|----------------------|-----------------------------------|----------------------------------|----------------|----------------|------------------------------------------------|------------------------------------------------------|------|-----------------------|-----------|--------------|
|                      |                                |                      |                                   |                                  |                |                | мс                                             | NDAY                                                 | TUES | DAY                   | WEDNESDAY | THURSDAY     |
| 5<br>12<br>19        | 6<br>13<br>20                  | 7<br>14<br>21        | 8<br>15<br>(22)                   | 9<br>16<br>23                    | 10<br>17<br>24 | 11<br>18<br>25 | Billed                                         | 5<br>Visit                                           | •    | ő                     | 7         | 8            |
| 26<br>O 1            | 27<br>Thur                     | 28<br>sday           | 29<br>03,                         | 30<br>/22/:                      | 31<br>2018     | 1              | Status:<br>Date:<br>Time:                      | Billed<br>03/22/2018<br>9:00 am - 12:00              | ) pm | 13                    | 14        | 15           |
| St<br>Ti<br>Vi<br>Ci | atus:<br>me:<br>sit:<br>aregiv | C<br>9<br>N<br>er: P | omple<br>:00 am<br>on-Sk<br>andey | ted<br>1 - 12:<br>illed<br>shekt | 00 pm<br>hu    |                | Caregiver:<br>Agency:<br>Visit:<br>Discipline: | Pandey shekhu<br>Excellence QA<br>Non-Skilled<br>HHA | - ML |                       |           |              |
|                      |                                |                      |                                   |                                  |                |                |                                                |                                                      |      | 20                    | 21        | Billed Visit |

**Billed Visit** 

## **Visit POC Details**

To view a visit's Plan of Care (POC) details, click on the arrow on the visit detail pop-up (title) to expand the window (as illustrated in the image below). Where applicable the **Raise Concern** and **Request Change** buttons appear in the expanded pop-up.

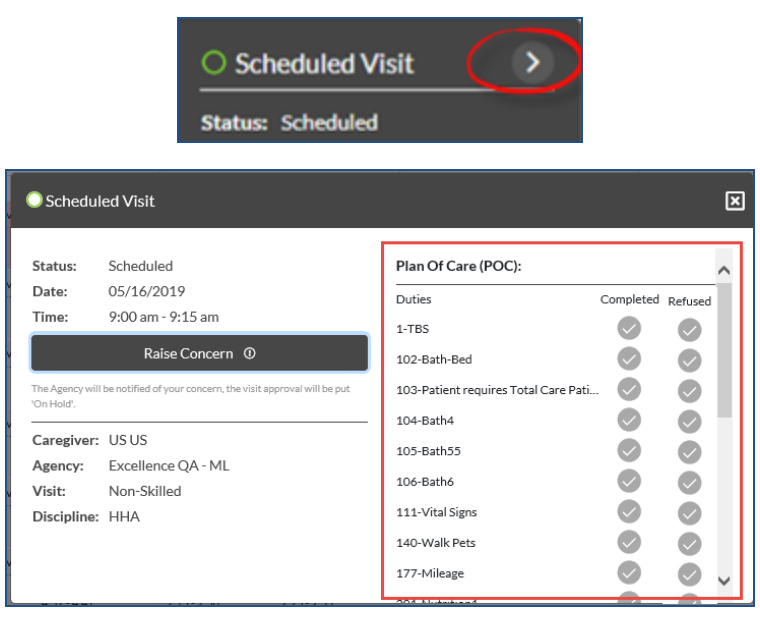

Scheduled Visit: POC

Use the scroll bar on the right to view **Other Duties** aside from the required Duties. Completed Visits show the completed Duties and Other Duties, as illustrated in the following image.

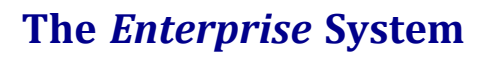

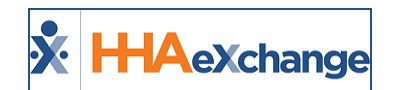

| 8    | 9   | 10    | 11   | 12    | 13  | 14 |     |                            |                                                                 |                                      | • 0        | omplete |
|------|-----|-------|------|-------|-----|----|-----|----------------------------|-----------------------------------------------------------------|--------------------------------------|------------|---------|
|      |     | 24    |      |       |     |    | R ( | Comp                       | eted Visit                                                      |                                      | <u>~</u> - |         |
| 0 We | dne | esday | 07/2 | 24/20 | 019 |    | Ś   | Status:<br>Date:           | Completed<br>07/24/2019                                         | 203-Nutrition3                       | 00         | ŏ       |
|      |     |       |      |       |     |    |     | Time:                      | 1:00 pm - 1:15 pm<br>Raise Concern ①                            | 747-Mileage duty Other Duties :      | 0          | Ø       |
|      |     |       |      |       |     |    | K   | The Agency v<br>'On Hold'. | ill be notified of your concern, the visit approval will be put | Duties                               | Completed  |         |
|      |     |       |      |       |     |    |     | Caregive                   | r: krish krushna                                                | 100-Bath-Tub's<br>101-Bath-Shower    |            |         |
|      |     |       |      |       |     |    | KR  | Visit:                     | Non-Skilled                                                     | 433-345                              | $\bigcirc$ |         |
|      |     |       |      |       |     |    |     | Disciplin                  | e: HHA                                                          | 552-Walk Cats                        | $\bigcirc$ |         |
|      |     |       |      |       |     |    | R   |                            |                                                                 | 801-Santosh Duty<br>860-Vendor POC S |            |         |

**Other Duties** 

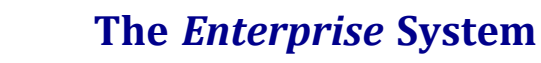

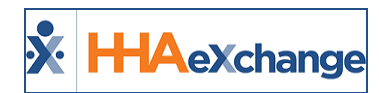

# Invoices

The Invoices page lists all Invoices for the Patient's Billed Visits.

| <b>≵HHA</b> e               | Xchange                                | fin<br>Home | Messages | Q.<br>Profile | Schedule | Invoices |             | Kore →        |   | Welcome,<br>Daniel Potocki |
|-----------------------------|----------------------------------------|-------------|----------|---------------|----------|----------|-------------|---------------|---|----------------------------|
| Total Amo<br>(Amount listed | unt Due: \$160<br>Current as of today) |             |          |               |          |          | 6           |               |   |                            |
| Invoice #                   | Invoice Date                           |             |          | Billed        | Amount   |          | Paid Amount | Payment Due O | n |                            |
| 601474                      | 04/21/2019                             |             |          |               | \$160    |          | \$ O        | 04/21/2019    |   |                            |
| 601473                      | 04/07/2019                             |             |          |               | \$80     |          | \$ 80       | 04/07/2019    |   |                            |
| <                           |                                        |             |          |               |          |          |             |               |   | >                          |

Family Portal: Invoices Page